## From the Main Menu, please Select Family Portal

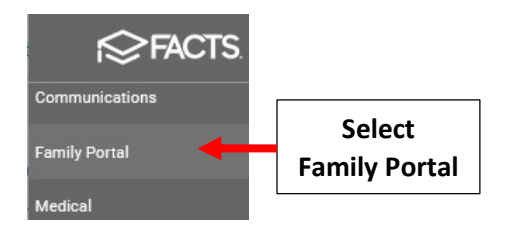

## **Select Announcements**

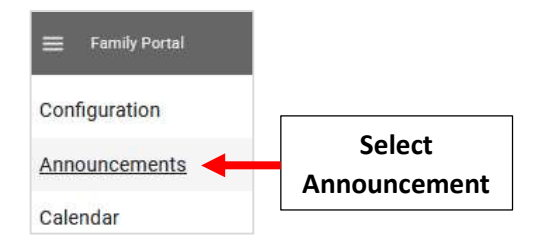

## Select New Announcement

| Family Portal |                                                |              |
|---------------|------------------------------------------------|--------------|
| Configuration |                                                | Select New   |
| Announcements | 06/27 - 06/30 Teacher Classrooms - Cleaned out | Announcement |

Enter the Begin and End Date and Select the Public Option if all Family Portal Users, including staff, are able to View. Enter Announcement Title and Message. Use Editing Toolbar to Customize your Message. Select Icon Dropdown to Add Icon to Announcement. Select Save to Save your Changes

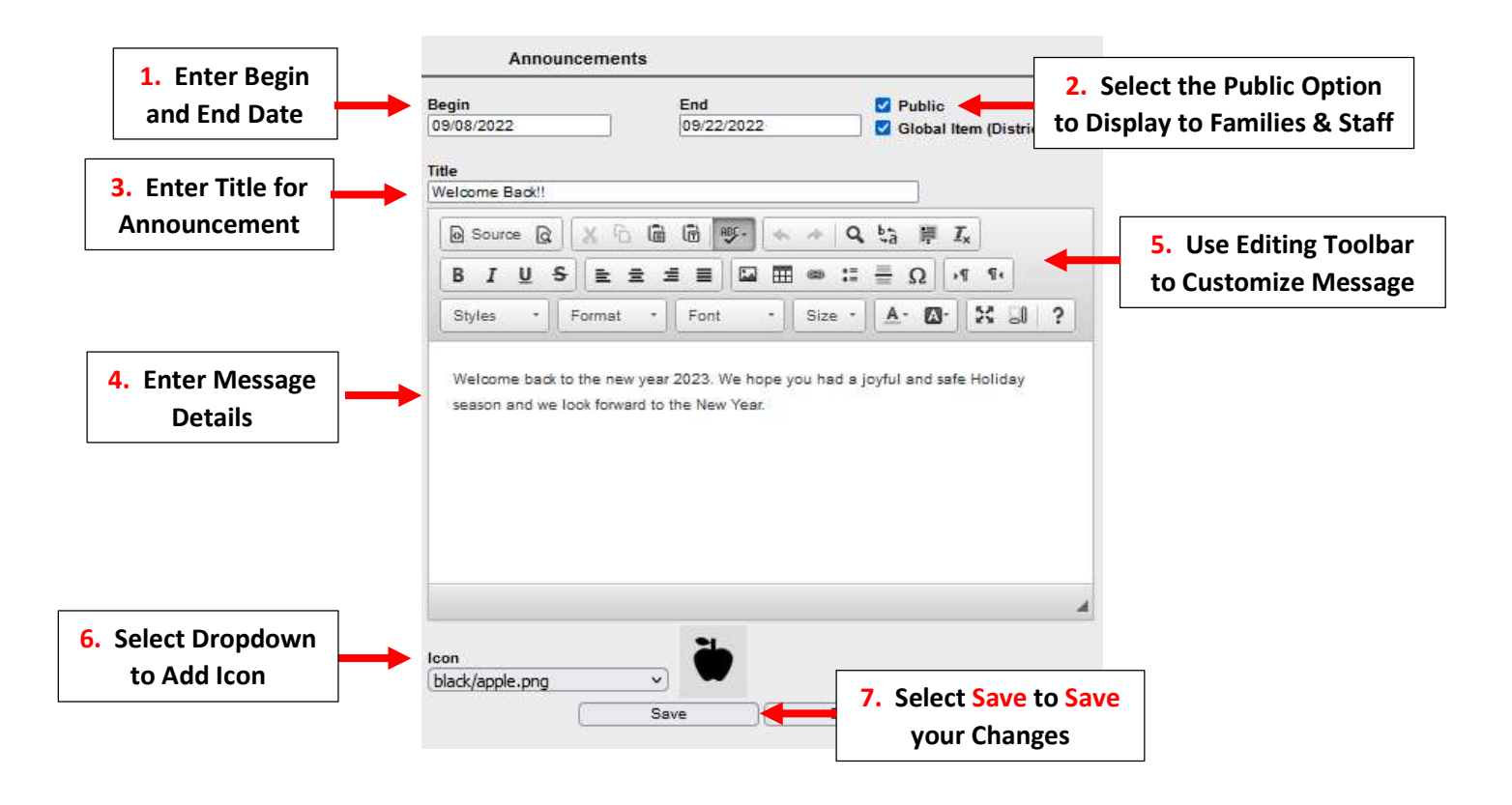

Your Annoucement will Now Display on the FACTS Home Page and Family Portal

| Calendar                                               |                                |                                   |
|--------------------------------------------------------|--------------------------------|-----------------------------------|
| Friday, Jul 29, 2022                                   | •                              |                                   |
| Teacher Training<br>Thursday Jul, 28   3:00 PM         |                                |                                   |
| PREV                                                   | NEXT                           |                                   |
| Announcements                                          |                                |                                   |
| Welcome Back!!<br>Welcome back to<br>2023. We hope you | the new year<br>u had a joyful | Display on the<br>FACTS Home Page |

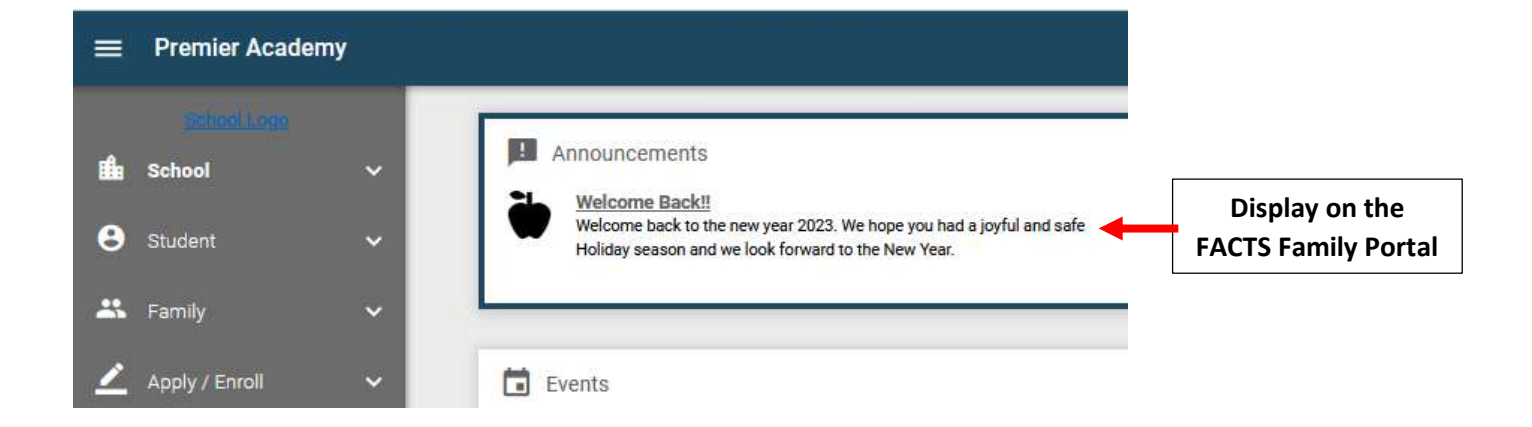